## **Tutorial 5** Datenbankzugriff mit CICS (COBOL)

Copyright © Institut für Informatik, Universität Leipzig ph v/2010/03

Dieses Tutorial ist äquivalent zu dem mit C/C++. Es müssen lediglich einige andere Member verwendet werden.

<u>Aufgabe:</u> Legen Sie den Dataset "PRAKT20.CICSDB2.COBOL" und - wenn noch nicht vorhanden - die Datasets "PRAKT20.LIB" sowie "PRAKT20.DBRMLIB.DATA" an. Verwenden Sie dazu folgende Parameter:

| Space units KILOBYTE | Record format F         | В |
|----------------------|-------------------------|---|
| Primary quantity 16  | Record length 8         | 0 |
| Secondary quantity 1 | <i>Block size</i> 320   | 0 |
| Directory blocks 2   | Data set name type : PD | S |

Falls einer der beiden Datasets "PRAKT20.LIB" oder "PRAKT20.DBRMLIB.DATA" auf ihrem Account schon vorhanden ist, empfiehlt sich das Löschen aller Members sowie ein anschließender Compress dieser Datasets.

BMSJCL muss durch COBMAP5 ersetzt werden:

| File          | Edit          | Confirm   | Menu            | Utilities                 | Compilers                   | Test   | Help  |                         |        |
|---------------|---------------|-----------|-----------------|---------------------------|-----------------------------|--------|-------|-------------------------|--------|
| EDIT<br>***** | PR#<br>****** | AKT20.CIC | SDB2.C<br>***** | 0BOL(COBMAP<br>******* To | 25) - 01.01<br>p of Data ** | *****  | Colu: | mns 00001 (<br>******** | 0072   |
| ==MSG>        | -Warnir       | ng- The U | NDO co          | mmand is no               | t available                 | until  | you ( | change                  |        |
| ==MSG>        |               | your      | edit p          | rofile usin               | g the comman                | nd REC | OVERY | ON.                     |        |
| 000100        | //PRAK]       | 20M JOB   | (), CLA         | SS=A,MSGCLA               | SS=H,MSGLEVI                | EL=(1, | 1),NO | TIFY=&SYSUI             | D,     |
| 000200        | //            | REGI      | ON=4M           |                           |                             |        |       |                         |        |
| 000400        | //ASSEN       | 1 EXEC DF | HMAPS,          | MAPNAME='MS               | ET020', RMODE               | E=24   |       |                         |        |
| 000700        | //COPY.       | SYSUT1    | DD *            |                           |                             |        |       |                         |        |
| 00800         | MSET020       | ) DFHMSD  | TYPE=           | MAP, MODE=IN              | IOUT, LANG=COH              | BOL2,S | TORAG | E=AUTO,                 | *      |
| 000900        |               |           | TIOAPF          | X=YES                     |                             |        |       |                         |        |
| 001000        | * MEN         | IU MAP    |                 |                           |                             |        |       |                         |        |
| 001100        | MAP020        | DFHMDI    | SIZE=           | (24,80),CTR               | L=(PRINT,FR                 | EEKB)  |       |                         |        |
| 001200        |               | DFHMDF    | POS=(           | 9,13),ATTRB               | = (ASKIP, NORN              | 4),LEN | GTH=2 | Ο,                      | *      |
| 001300        |               |           | INITIA          | L='VORNAME                |                             | '      |       |                         |        |
| 001400        |               | DFHMDF    | POS=(           | 9,34),ATTRB               | = (ASKIP, NORN              | 4),LEN | GTH=2 | Ο,                      | *      |
| 001500        |               |           | INITIA          | L='NACHNAME               | 1                           | •      |       |                         |        |
| 001600        | VNAM1         | DFHMDF    | POS=(           | 11,13),ATTR               | B=(ASKIP,NO                 | RM),LE | NGTH= | 20                      |        |
| 001700        | NNAM1         | DFHMDF    | POS=(           | 11,34),ATTR               | B=(ASKIP,NOI                | RM),LE | NGTH= | 20                      |        |
| 001800        | VNAM2         | DFHMDF    | POS=(           | 12,13),ATTR               | B=(ASKIP,NO                 | RM),LE | NGTH= | 20                      |        |
| 001900        | NNAM2         | DFHMDF    | POS=(           | 12,34),ATTR               | B=(ASKIP,NOI                | RM),LE | NGTH= | 20                      |        |
| 002000        | VNAM3         | DFHMDF    | POS=(           | 13,13),ATTR               | B=(ASKIP,NOI                | RM),LE | NGTH= | 20                      |        |
| 002100        | NNAM3         | DFHMDF    | POS=(           | 13,34),ATTR               | B=(ASKIP,NOI                | RM),LE | NGTH= | 20                      |        |
| 002200        | VNAM4         | DFHMDF    | POS=(           | 14,13),ATTR               | B=(ASKIP,NO                 | RM),LE | NGTH= | 20                      |        |
| 002300        | NNAM4         | DFHMDF    | POS=(           | 14,34),ATTR               | B=(ASKIP,NO                 | RM),LE | NGTH= | 20                      |        |
| 002400        |               | DFHMSD    | TYPE=           | FINAL                     |                             |        |       |                         |        |
| 002500        |               | END       |                 |                           |                             |        |       |                         |        |
| 002600        | /*            |           |                 |                           |                             |        |       |                         |        |
| 002700        | //            |           |                 |                           |                             |        |       |                         |        |
| Commano       | d ===>        |           |                 |                           |                             |        |       | Scroll ===              | ⇒ PAGE |
| F1=He         | lp            | F3=Exit   | F               | 5=Rfind                   | F6=Rchange                  | F12=   | Cance | 1                       |        |

**Abbildung 1: Das BMS-Programm** 

## CPROG020 muss ersetzt werden durch COB020:

| File          | Edit                   | Confirm            | Menu    | Utiliti  | es Co           | ompilers             | Test   | Help    |             |                   |
|---------------|------------------------|--------------------|---------|----------|-----------------|----------------------|--------|---------|-------------|-------------------|
| EDIT<br>***** | <br>PR.<br>* * * * * * | AKT20.CIC<br>***** | SDB2.CO | BOL(COB  | )20) -<br>Top c | - 01.01<br>of Data * | *****  | Colum   | ns 00001 00 | <br>)072<br>***** |
| ==MSG> -      | -Warni                 | ng- The U          | NDO com | mand is  | not a           | available            | until  | you ch  | ange        |                   |
| ==MSG>        |                        | your               | edit pr | ofile u  | sing t          | che comma            | nd REC | OVERY O | N.          |                   |
| 000200        |                        | IDENTIFI           | CATION  | DIVISIO  | N               |                      |        |         |             |                   |
| 000300        |                        | PROGRAM-           | ID. COB | 020.     |                 |                      |        |         |             |                   |
| 000400        |                        | ENVIRONM           | ENT DIV | ISION.   |                 |                      |        |         |             |                   |
| 000500        |                        | DATA DIV           | ISION.  |          |                 |                      |        |         |             |                   |
| 000600        |                        | WORKING-           | STORAGE | SECTIO   | Ι.              |                      |        |         |             |                   |
| 000700        |                        | EXEC               | SQL     |          |                 |                      |        |         |             |                   |
| 00800         |                        | I                  | NCLUDE  | SQLCA    |                 |                      |        |         |             |                   |
| 000900        |                        | END-               | EXEC.   |          |                 |                      |        |         |             |                   |
| 001100        |                        | 01 NAME            | -TAB.   |          |                 |                      |        |         |             |                   |
| 001200        |                        | 02 V               | ORNAME  | PIC      | ΓURE            | X(20).               |        |         |             |                   |
| 001300        |                        | 02 N               | ACHNAME | PIC      | FURE            | X(20).               |        |         |             |                   |
| 001500        |                        | COPY MSE           | т020.   |          |                 |                      |        |         |             |                   |
| 001600        |                        | LINKAGE            | SECTION | •        |                 |                      |        |         |             |                   |
| 001700        |                        | PROCEDUR           | E DIVIS | ION.     |                 |                      |        |         |             |                   |
| 001800        |                        | MOVE               | LOW-VA  | LUES TO  | MAP02           | 200.                 |        |         |             |                   |
| 001900        |                        | EXEC               | SQL     |          |                 |                      |        |         |             |                   |
| 002000        |                        | DE                 | CLARE C | 1 CURSO  | R FOR           |                      |        |         |             |                   |
| 002100        |                        | SE                 | LECT VN | AME, NNA | ME FRO          | DM PRAKT2            | 0.TAB0 | 20      |             |                   |
| 002200        |                        | END-               | EXEC.   |          |                 |                      |        |         |             |                   |
| 002300        |                        |                    |         |          |                 |                      |        |         |             |                   |
| 002400        |                        | EXEC               | SQL O   | PEN Cl   | END-E           | EXEC.                |        |         |             |                   |
| 002500        |                        |                    |         |          |                 |                      |        |         |             |                   |
| 002600        |                        | EXEC               | SQL F   | ETCH C1  | INTO            | :VORNAME             | , :NAC | HNAME   | END-EXEC.   |                   |
| 002700        |                        | MOVE               | VORNAM  | E TO VNA | AM1I.           |                      |        |         |             |                   |
| Command       | ===>                   |                    |         |          |                 |                      |        | S       | croll ===>  | PAGE              |
| F1=Help       | Ç                      | F3=Exit            | F5      | =Rfind   | Fe              | =Rchange             | F12=   | Cancel  |             |                   |

Abbildung 2: Der erste Teil des Business Logic-Programms

| File     | Edit        | Confirm           | Menu   | Utilities     | Compilers    | Test     | Help            |                                       |
|----------|-------------|-------------------|--------|---------------|--------------|----------|-----------------|---------------------------------------|
| EDIT     | PR          | AKT20.CIC         | SDB2.C | COBOL (COBO2) | ) - 01.01    |          | Colur           | nns 00001 00072                       |
| 002800   |             | MOVE              | NACHN  | JAME TO NNAM  | M1I.         |          |                 |                                       |
| 002900   |             |                   |        |               |              |          |                 |                                       |
| 003000   |             | EXEC              | SQL    | FETCH C1 IN   | NTO :VORNAMI | E, :NAG  | CHNAME          | END-EXEC.                             |
| 003100   |             | MOVE              | VORNA  | ME TO VNAM    | 21.          |          |                 |                                       |
| 003200   |             | MOVE              | NACHN  | JAME TO NNAI  | 42I.         |          |                 |                                       |
| 003300   |             |                   |        |               |              |          |                 |                                       |
| 003400   |             | EXEC              | SQL    | FETCH C1 II   | NTO :VORNAMI | E, :NAG  | CHNAME          | END-EXEC.                             |
| 003500   |             | MOVE              | VORNA  | ME TO VNAM    | 31.          |          |                 |                                       |
| 003600   |             | MOVE              | NACHN  | JAME TO NNAI  | M3I.         |          |                 |                                       |
| 003700   |             |                   |        |               |              |          |                 |                                       |
| 003800   |             | EXEC              | SQL    | FETCH C1 II   | NTO :VORNAMI | E, :NAG  | CHNAME          | END-EXEC.                             |
| 003900   |             | MOVE              | VORNA  | ME TO VNAM    | 4I.          |          |                 |                                       |
| 004000   |             | MOVE              | NACHN  | JAME TO NNAI  | 14I.         |          |                 |                                       |
| 004100   |             |                   |        |               |              |          |                 |                                       |
| 004200   |             | EXEC              | SQL    | CLOSE C1      | END-EXEC.    |          |                 |                                       |
| 004300   |             |                   |        |               |              |          |                 |                                       |
| 004400   |             | EXEC              | CICS   | SEND MAP('I   | MAP020')     |          |                 |                                       |
| 004500   |             |                   |        | MAPSE         | r('MSET020') | )        |                 |                                       |
| 004600   |             |                   |        | ERASE         |              |          |                 |                                       |
| 004700   |             | END-              | EXEC.  |               |              |          |                 |                                       |
| 004800   |             |                   |        |               |              |          |                 |                                       |
| 004900   |             | GOBA              | CK.    |               |              |          |                 |                                       |
| 005000   |             |                   |        |               |              |          |                 |                                       |
| ******   | * * * * * * | * * * * * * * * * | *****  | ******** Bot  | ttom of Data | a ****   | * * * * * * * * | * * * * * * * * * * * * * * * * * * * |
|          |             |                   |        |               |              |          |                 |                                       |
|          |             |                   |        |               |              |          |                 |                                       |
| Command  |             |                   |        |               |              |          |                 | Saroll> PACE                          |
| F1-Holr  | ~~~>        | F3-Fvi+           | Б      | 5-Rfind       | F6-Rchang    | > ₽12-   | -Cancel         | JCIUII> FAGE                          |
| T T-HETF | <u>ب</u>    | I J-BAIL          | Г      | J-NI IIIU     | r u=rcmany   | - r.t.7- | -cancer         |                                       |

Abbildung 3: Der zweite Teil des Business Logic-Programms

PCOMPJCL muss ersetzt werden durch COBDB205:

| File Edit                                                                                                    | Confirm Me                                                           | enu Utilities                                                                 | Compilers                                                                                                    | Test Hel                                                                                                    | р                                                                        |
|----------------------------------------------------------------------------------------------------|----------------------------------------------------------------------|-------------------------------------------------------------------------------|----------------------------------------------------------------------------------------------------|----------------------------------------------------------------------------------------------------|--------------------------------------------------------------------------|
| EDIT PRI<br>EDIT PRI<br>****** ******<br>==MSG> -Warnin<br>==MSG><br>000100 //PRAK'<br>000110 //<br>000200 //PCOM<br>000300 //DBRM<br>000400 //SYSC<br>000500 //SYSL<br>000600 //SYSL | AKT20.CICSDI<br>AKT20.CICSDI<br>************************************ | 22.COBOL (COBDB<br>22.COBOL (COBDB<br>24.XXXXXXXXXXXXXXXXXXXXXXXXXXXXXXXXXXXX | 205) - 01.01<br>op of Data *,<br>ot available<br>ng the comman<br>ASS=H,MSGLEVN<br>MLIB.DATA(COH<br>SDB2.COBOL(PC<br>SDB2.COBOL(CO<br>SDB2.COBOL(CO<br>ttom of Data | Coll<br>coll<br>coll | <pre>p<br/>umns 00001 00072<br/>**********************************</pre> |
| Command ===><br>F1=Help                                                                                                    | F3=Exit                                                              | F5=Rfind                                                                      | F6=Rchange                                                                                                    | F12=Canc                                                                                                    | Scroll ===> PAGE<br>el                                                   |

Abbildung 4: Das JCL-Script, das den Precompiler aufruft

## STARTJCL muss ersetzt werden durch COBSTA05:

```
File Edit Confirm Menu Utilities Compilers Test Help
_____
EDIT PRAKT20.CICSDB2.COBOL(COBSTA05) - 01.01 Columns 00001 00072
==MSG> -Warning- The UNDO command is not available until you change
==MSG>
              your edit profile using the command RECOVERY ON.
000100 //PRAKT2OC JOB (), CLASS=A, MSGCLASS=H, MSGLEVEL=(1,1), NOTIFY=&SYSUID,
000110 //
              REGION=4M
000300 //* TRANSLATE, COMPILE, LINKEDIT
000400 //********************
000500 //COMP EXEC COBCICS
000600 //TRN.SYSIN DD DISP=SHR, DSN=&SYSUID..CICSDB2.COBOL (PCOMPOUT)
000700 //COB.SYSLIB DD DSN=&SYSUID..LIB, DISP=SHR
000800 //LKED.SYSIN DD *
000900 INCLUDE SYSLIB(DSNCLI)
001000 NAME COB020(R)
001100 /*
001200 //**********************
001300 //* BIND
001400 //*********************
001500 //BIND EXEC PGM=IKJEFT01
001600 //STEPLIB DD DSN=SYS1.DSN.V910.SDSNEXIT, DISP=SHR
001700 // DD DSN=SYS1.DSN.V910.SDSNLOAD, DISP=SHR
001800 //DBRMLIB DD DISP=SHR,DSN=&SYSUID..DBRMLIB.DATA
001900 //SYSPRINT DD SYSOUT=*
002000 //SYSTSPRT DD
                  SYSOUT=*
002100 //SYSUDUMP DD SYSOUT=*
002200 //SYSTSIN DD *
002300 DSN S(D931)
Command ===>
                                                    Scroll ===> PAGE
        F3=Exit F5=Rfind F6=Rchange F12=Cancel
F1=Help
```

Abbildung 5: Das JCL-Script (Panel #1)

```
File Edit Confirm Menu Utilities Compilers Test Help
  _____
                                            ____
                                                 Columns 00001 00072
EDIT
        PRAKT20.CICSDB2.COBOL(COBSTA05) - 01.01
002400 BIND PLAN(ZGR020CO) MEMBER(COB020) ACTION(REP) RETAIN ISOLATION(CS)
002500 END
002600 /*
002700 //*********************
002800 //* GRANT
002900 //********************
003000 //GRANT EXEC PGM=IKJEFT01
003100 //STEPLIB DD DSN=SYS1.DSN.V910.SDSNLOAD,DISP=SHR
003200 //SYSPRINT DD SYSOUT=*
003300 //SYSTSPRT DD SYSOUT=*
003400 //SYSUDUMP DD SYSOUT=*
003500 //SYSTSIN DD *
003600 DSN S(D931)
      RUN PROGRAM(DSNTIAD) PLAN(DSNTIA91) -
003700
003800
       LIBRARY('SYS1.DSN.V910.RUNLIB.LOAD')
003900 END
004000 /*
004100 //SYSIN
              DD *
004200 GRANT EXECUTE ON PLAN ZGR020CO TO PUBLIC
004300 /*
Command ===>
                                                      Scroll ===> PAGE
F1=Help F3=Exit F5=Rfind
                                 F6=Rchange F12=Cancel
```

Abbildung 6: Das JCL-Script (Panel #2)

## Warnung:

Ihr DB2ENTRY ist nur ein einziges Mal von Ihnen in der CICS-Anwendungsbibliothek installierbar. Deshalb könnte z.B. Ihr zweiter Aufruf von "CEDA INSTALL GROUP ..." die Fehlermeldung "INSTALL UNSUCCESSFUL" produzieren. Dieser Fehler kann von Ihnen mangels Ihrer CICS-Zugriffsrechte nicht behoben werden. Informieren Sie deshalb umgehend Ihren Tutor.

<u>Aufgabe:</u> Erstellen Sie eine Transaktion Y<Ihre Prakt- oder Prak-ID>, die auf eine DB2-Datenbank mit 4 Vorund Zunamen zugreift. Unter diesen Vor- und Zunamen müssen sich die Namen des Autors / der Autoren der Transaktion Y<xxx> befinden. Somit müssen alle Autorennamen auf dem Screen ähnlich Abbildung 7 erscheinen.

Weiterhin müssen "Tutorial 5 in COBOL", das Datum der Bearbeitung sowie die Transaktions-ID, mit der Ihr Tutor Ihre Transaktion aufrufen kann, auf diesem Screen erscheinen.

- <u>Aufgabe:</u> Ersetzen Sie in den Bezeichnern für Ihren Mapset, Ihren Map, Ihr COBOL-Programm sowie Ihres Zeigers auf die D2-Datenbank die Ziffern "020" durch die Nummer Ihres PRAKT<xx> oder PRAK<xxx>-Accounts. Wenn Sie das nicht tun und mehrere Teilnehmer dieses Tutorial gleichzeitig bearbeiten, kommt es zu sehr unschönen Effekten, wie z.B, dass Sie den Screen von jemand anderem anstelle ihres eigenen als Ihre angebliche Version der Abbildung 7 erhalten.
- <u>Aufgabe:</u> Erzeugen Sie einen Screenshot (unter Windows durch den Shortcut ALT-Druck) Ihrer Version der Abbildung 7 und schicken Sie diesen ihrem Tutor per Mail zu. Der Screenshot darf eine Größe von 250 KByte nicht überschreiten, benutzen Sie möglichst das JPG-Format, das mit Dateigrößen unter 90 KByte auskommt. Löschen Sie nichts von Ihrer Lösung, so dass Ihr Tutor Ihre Transaktion aufrufen kann.
- <u>Aufgabe:</u> Gehen Sie vom CUSTOMPAC MASTER APPLICATION MENU aus in die System Display and Search Facility. Im erscheinenden SDSF PRIMARY OPTION MENU wählen Sie die Option ST. Löschen Sie alle angezeigten Logfiles, die sich in der PRINT Queue befinden, indem Sie links neben einen jeden Logfilenamen (=Jobnamen) "p" (purge) eintragen und anschließend die Eingabetaste mehrfach drücken. Einen Job dürfen Sie natürlich nicht löschen: Den, der sich in der EXECUTION Queue befindet. Denn das ist der Job, unter dem Sie zur Zeit eingeloggt sind. Möchten Sie mehrere Logfiles auf einmal im Block löschen, so ist das durch Eingabe von "//p" in die Spalte NP (erstes zu löschendes Logfile), die Eingabe von "//" in die Spalte NP (letztes zu löschendes Logfile) sowie die Eingabetaste möglich. Ein bestätigende zweite Betätigung der Eingabetaste löscht nun den gesamten ausgewählten Logfile-Block.

|       | TUTORIAL 5                                            | IN COBOL                                                |  |
|-------|-------------------------------------------------------|---------------------------------------------------------|--|
| DATUM | DER BEARBEITUNG DIES<br>TRID, DIE DIESEN SCF          | ES TUTORIALS: 05.03.2004<br>EEN ERZEUGT: Y020           |  |
|       | VORNAME<br>FRANZISKA<br>SEBASTIAN<br>KATHRIN<br>FRANK | NACHNAME<br>RICHTER<br>SCHULZE<br>LANDMANN<br>SCHNEIDER |  |

Abbildung 7: Musterscreen zu den Aufgaben